健康中心公告

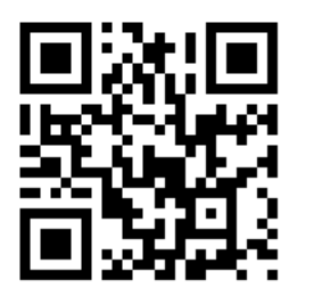

如何開通學生資訊系統

步驟 1 <u>至https://pse.is/3sz5ty</u>, 確認線上填報是否完成

步驟 2 完成線上填寫-五p1「學生健康檢查資料卡」、p2「學生健康檢查記錄表」

\*\*110學年度始,新生體檢醫院不論是否為亞大附醫或其他醫療院所,一 律都須填寫才能開通學生資訊系統\*\*

健康中心衛生保健服務敬上111/01/28

110.07.14第一次公告 111.01.28更新公告

### 健康中心重要公告:學生【健康檢查】(註:110年01月14日、06月24日、111年01月13日衛生委員會會議通過)

為避免校園傳染病及維護全校師生健康,提醒所有學制新生(含轉系、轉學生、提前入學生)及首次申請住宿者,入學均須完成並繳交開學日 前1年內符合「教育部頒定學生健康檢查基準表」(胸部X光須為開學日/入住宿舍日3個月內)之健康檢查資料。

| 對象               | 「學生健康檢查記錄表」<br>體檢報告完成方式說明                                     | (1)線上填寫-新生專區五<br>p1「學生健康檢查資料卡」、<br>p2「學生健康檢查記錄表」 | (2)線上執行-新生專區「其他、本校轉系(轉學)生健康<br>資料轉匯作業」                                                              |  |
|------------------|---------------------------------------------------------------|--------------------------------------------------|----------------------------------------------------------------------------------------------------|--|
| 大學日間&進修部、<br>研究所 | 自行預約亞大附醫或<br>前往其他設有胸腔科門診之地區級以上醫院(不含檢驗<br>所)-(繳交影本)            | ✓                                                |                                                                                                    |  |
| 提前入學生            | 已完成之體檢或<br>自行預約亞大附醫或<br>前往其他設有胸腔科門診之地區級以上醫院(不含檢驗<br>所)-(繳交影本) |                                                  |                                                                                                    |  |
| 本校轉系(轉學)生        | 線上執行健康資料轉匯作業                                                  |                                                  | 第一步-按" <u>其他、本校轉系(轉學)生健康資料轉匯作業</u> "<br>第二步-核對P1、P2填寫結果, <del>缺項須完成</del><br>第三步-確認儲存,匯出PDF檔,檢查填寫結果 |  |
| 校外轉學生            | 取得原大學學生健康檢查資料卡(繳交影本)、<br>開學日前3個月內胸部X光報告(繳交影本)                 | 1                                                |                                                                                                    |  |
| 對象               | 報告完成方式說明                                                      |                                                  | 繳交方式                                                                                                |  |
| 首次申請住宿者<br>重點事項: | 入住宿舍日前3個月內胸部X光報告(繳交影本)                                        | (繳交影本報告至健康中心衛生保健服務辦公室(M111室)                     |                                                                                                    |  |

### #如未完成上述(1)者,公告日起(111/03/14)即關閉<u>學生資訊系統</u>,將影響「需要透過學生資訊系統申請辦理的業務」。

#完成(1)後,即可開通學生資訊系統。

| <u> </u> | <u>学生健康微量</u><br><u>公告事項</u><br>(滾動式更新) | <u>級父注息爭項與</u><br><u>線上填寫步驟</u> | <u>学生健康微宣員科下週</u><br><u>期補填補印網址</u> | <u>显大附置健微中心</u><br>(僅受理兩日前網路預約;不受理電<br>話預約或臨時到院體檢)<br>*考量逾期補完成體檢需求,<br>學生體檢專案價至開學後一個月止 |
|----------|-----------------------------------------|---------------------------------|-------------------------------------|----------------------------------------------------------------------------------------|
|          |                                         |                                 |                                     |                                                                                        |

<u>新生健康檢查訊息</u>請參閱 <u>健康中心網頁</u>或 撥校內分機3250~3254詢問

未完成者,公告日(110-2學期111/03/14)起即關閉<mark>學生資訊系</mark> 統,將影響「需要透過學生資訊系統申請辦理的業務」。

| 應用系統 ♥        | 學生資料 ♥ | 教師   | 成績資訊 ♥       | 各項紀錄 ♥ | 各項 |  |
|---------------|--------|------|--------------|--------|----|--|
|               |        | 期中成績 | 成績資訊         |        |    |  |
| <b>全</b> 叙主宣詞 |        |      | 歷年成績         |        |    |  |
| 課程資訊系統        |        |      | 班級學期排名(含轉學生) |        |    |  |
| 選課系統          |        |      | 系所學期排名(含轉學生) |        |    |  |
|               |        |      | 查詢畢業基本能力通過情形 |        |    |  |
| 學生請假系統        |        |      | 畢業審查初審       |        |    |  |

\*考量逾期補完成體檢需求,亞大附醫學生體檢專案價於 開學後一個月,111/03/14起由600元恢復原價1500元。 \*務必留意預約時間。 \*體檢報告PDF檔於體檢後7~10個工作天(不含例假日)由醫 院端寄送至校內信箱(學號@live.asia.edu.tw)。

|        | 星期一                           | 星期二                           | 星期三                           | 星期四                             | 星期五                             | 星期六                              |                                 |
|--------|-------------------------------|-------------------------------|-------------------------------|---------------------------------|---------------------------------|----------------------------------|---------------------------------|
| F      | ○ <b>110/10/11</b><br>已掛號:6 人 | ○ <b>110/10/12</b><br>已掛號:2 人 | ○ <b>110/10/13</b><br>已掛號:2 人 | ○ <b>110/10/07</b><br>已掛號:10人   | ○ <b>110/10/08</b><br>已掛號:9人    | ○ <b>110/10/09</b><br>已掛號 : 17 人 | <u>亞大附醫健檢中心</u><br>(僅受理雨日前網路預約: |
| 午      | ○ 110/10/11                   | 0 110/10/12                   | 0 110/10/13                   | ○110/10/14<br>已掛號:0人            | ○110/10/13<br>已掛號:0人            |                                  | 不受理電話預約或臨時到院體檢)                 |
| 下      | 已掛號:2人                        | 已掛號:1人                        | 已掛號:1人                        | 已掛號:2人                          | 已掛號:6人                          |                                  |                                 |
| 午      |                               |                               |                               | 〇 <b>110/10/14</b><br>已掛號 : 0 人 | 〇 <b>110/10/15</b><br>已掛號 : 1 人 |                                  |                                 |
| 晚<br>上 |                               |                               |                               |                                 |                                 |                                  |                                 |

體檢前-線上填寫步驟

| 1.進入新生專區-基本資料填寫                     |                    |
|-------------------------------------|--------------------|
| 2.點選「五、健康基本資料填寫及列印」                 | 五、健康基本資料填寫及列印      |
| 3.填寫P1「學生健康檢查資料卡」                   | ₽ 健康檢查資料卡(自填)      |
| 4.點選「繼續填寫」(此步驟即同步儲存P1)              | 繼續填寫預覽列印           |
| 5.進入P2「學生健康檢查記錄表」-此頁請先空白            | <b>☷</b> 學生健康檢查記錄表 |
| 6.點選最下方預覽列印                         | 確認儲存預覽列印           |
| 7.轉成PDF檔案下載                         | 轉成PDF檔案下載          |
| 8.雙面列印紙本攜帶至醫療院所進行體檢<br>(亞大附醫不用攜帶紙本) |                    |

# 收到體檢報告後-線上填寫步驟

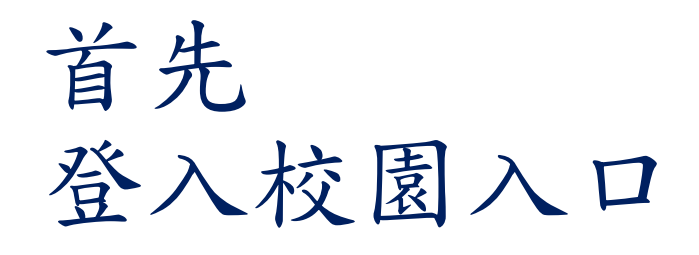

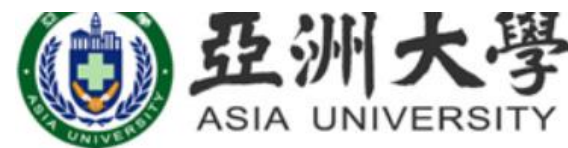

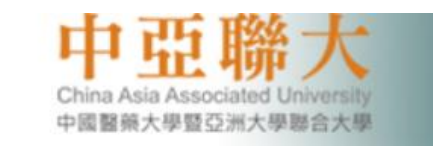

### | 首頁 | 简体版 | English | International Student | 防疫專區 | | 考生捷徑 | 未來學生 | 本校學生 | 家長貴賓 | 一般訪客 | 教職員工 | 畢業校友 |

### 考生捷徑|新生專區|陸生|港澳僑生| |本校優勢|校園美景|認識亞大|傑出師資|入學招生|教學研究|行政服務|學習資源|學生照顧|活動生活| |校園資訊|訪校交通與導覽|網站地圖| 英國泰晤士報高等教育特 ■ 資訊捷徑 活力的亞大(視訊與要聞) 2022 世界最佳大學排名 世界 台灣 私大 排名 排名 排名 大學 •校園公告•電子報•活動視訊 特別報導:亞大校園 重立台周大學 113 活動·生活 •亞大電視台•活動快訊 「美麗花木」(2021.03) 北阳蒙大蒙 231 ·亞大附屬醫院 ·亞大現代美術館 new 305 重立局制交销大型 3 全台第6名、私大第3名 調整業大學 318 4 •亞大Facebook • Twitter 386 特別報導:亞大入選各 這立清新大學 亞大THE世界大學排名 社群·國際 · YouTube · Instagram · Linkedin 非醫學類私太第1名 種「全台最美校園」選 •亞大學生會•校友會•海外中心 拔全紀錄(2020.04) < 上圖:亞大活動煎影 — 點按可閱相關報導、置上可觀靜止圖像> 新牛學籍登錄,學牛資訊系統 ■最新報導1---特別報導:「亞大入榜 學習·生涯 ·跨域學程 · 獎助學金 · 生涯就業 四大全球大學排行榜」 •諾貝爾大師論壇 •諮商輔導 • 影音新聞 <新聞總匯A> · 校園報導 • 電子新聞 • 報紙報導 • 雜誌報導 (2020.04) (107 • 財経車區•法規彙編 ・「亞大人榜四者報告學排行書先登入校園入口 <特別報導> ·亞大世界排名 • 亞大評鑑排名 校務·資源 •網路資源 校園入口 專題報導:「亞大校園 訪客遊記集錦」 校園資訊系統入口連結 (2019.07)•亞大財金系辦氣候風險管理金融商品避險演講new~ · 學術 ·亞大邀行無礙總幹事許朝富,演講無礙設計new~ 校園・資訊 ·圖書館 ·重要連結 ·緊急電話 視訊: OProSS海外服 中華經濟研究院長張傳章,分享 許總幹事並與同學討論,學生設計 •性平會 ·訪校交通與導覽 務學習計畫(學生自主學 當今全球重視的氣候變遷議題,及 的相關作品。商設系副教授龍希文 習計畫)(2019.11) 對全球經濟與金融的影響。張院長

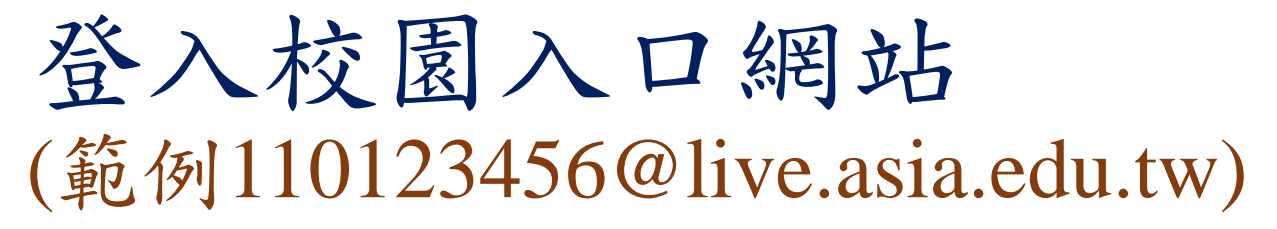

| 校園入口網站                    |
|---------------------------|
| CAMPUS INFORMATION PORTAL |
|                           |
| wk 5元 / Account           |
| 密碼 / Password             |
| 8 5 5 3 o (點圖片可更換驗證碼)     |
| 上方驗證碼 / Input Captcha     |
| 登入(中文) Login(Eng.)        |

# 登入office365網路郵局

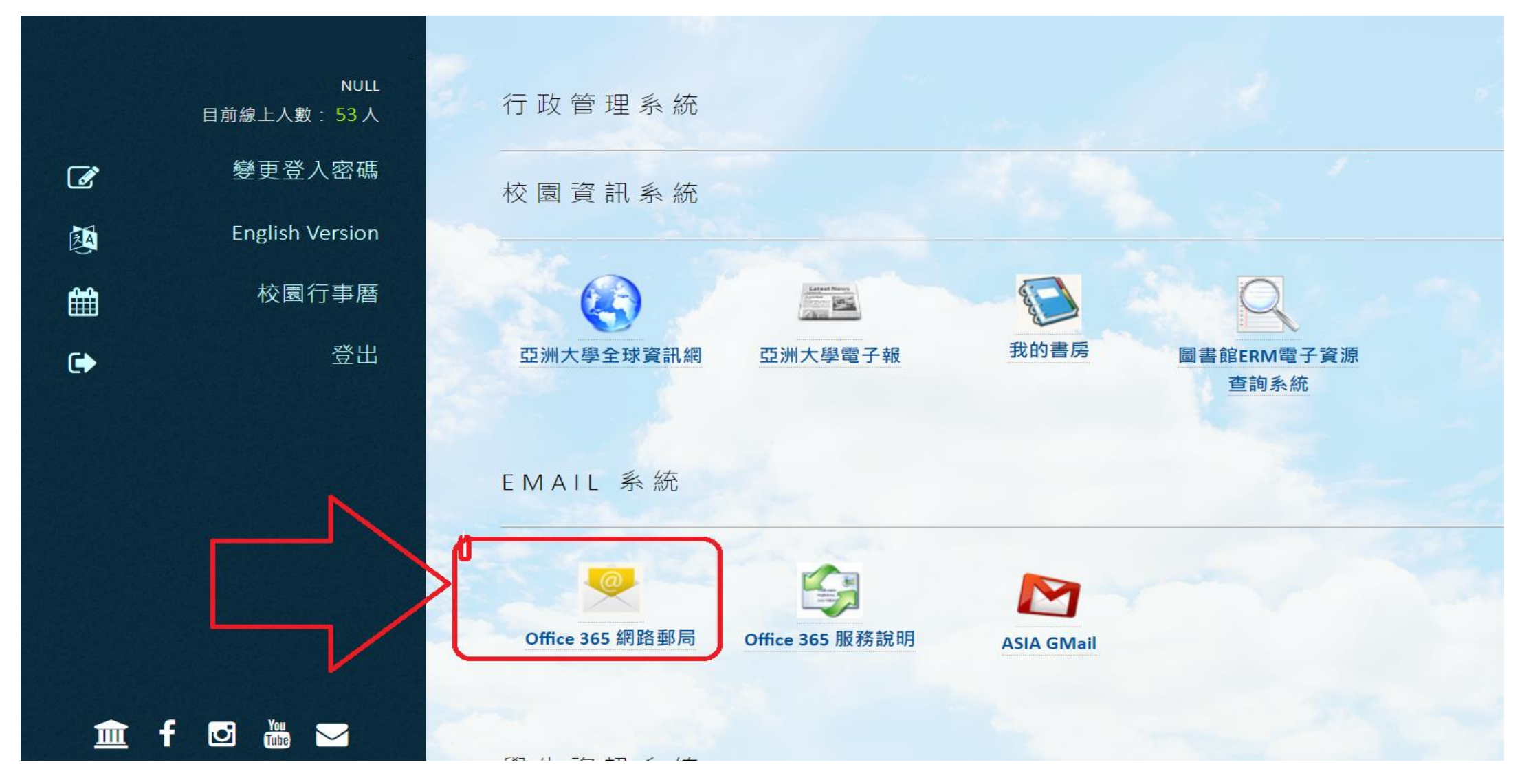

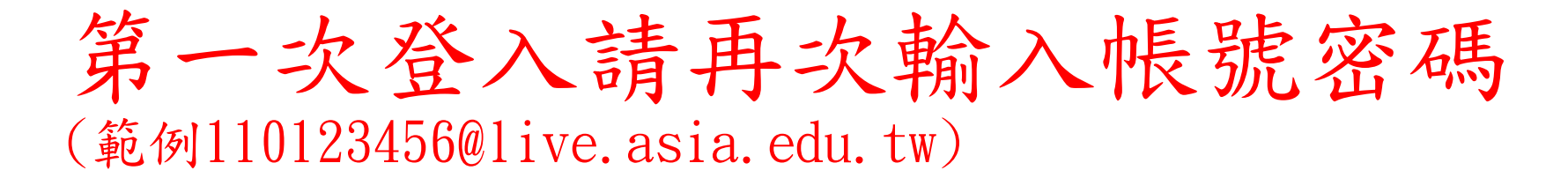

| Outlook                                                               |                                                                                                    |
|-----------------------------------------------------------------------|----------------------------------------------------------------------------------------------------|
| Microsoft  登入  繼續至 Outlook  電子郵件、電話或 Skype  沒有帳戶嗎? 建立一個吧!  無法存取您的帳戶嗎? | 校園入口網站<br>CAMPUS INFORMATION PORTAL<br>110123456@live.asia.edu.tw<br>密碼 / Password<br>3.0892 (駐團片可要換驗證碼) |
| 下一步                                                                   | 上方驗證碼 / Input Captcha<br>登入(中文) Login(Eng.)                                                              |
| ○3 登入選項                                                               | 忘記密碼 / Forgot Password                                                                                   |

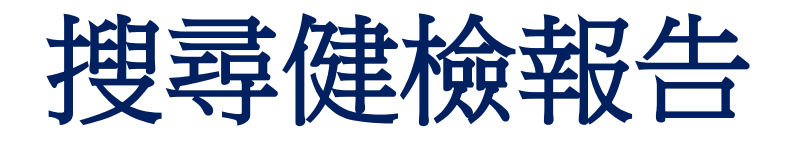

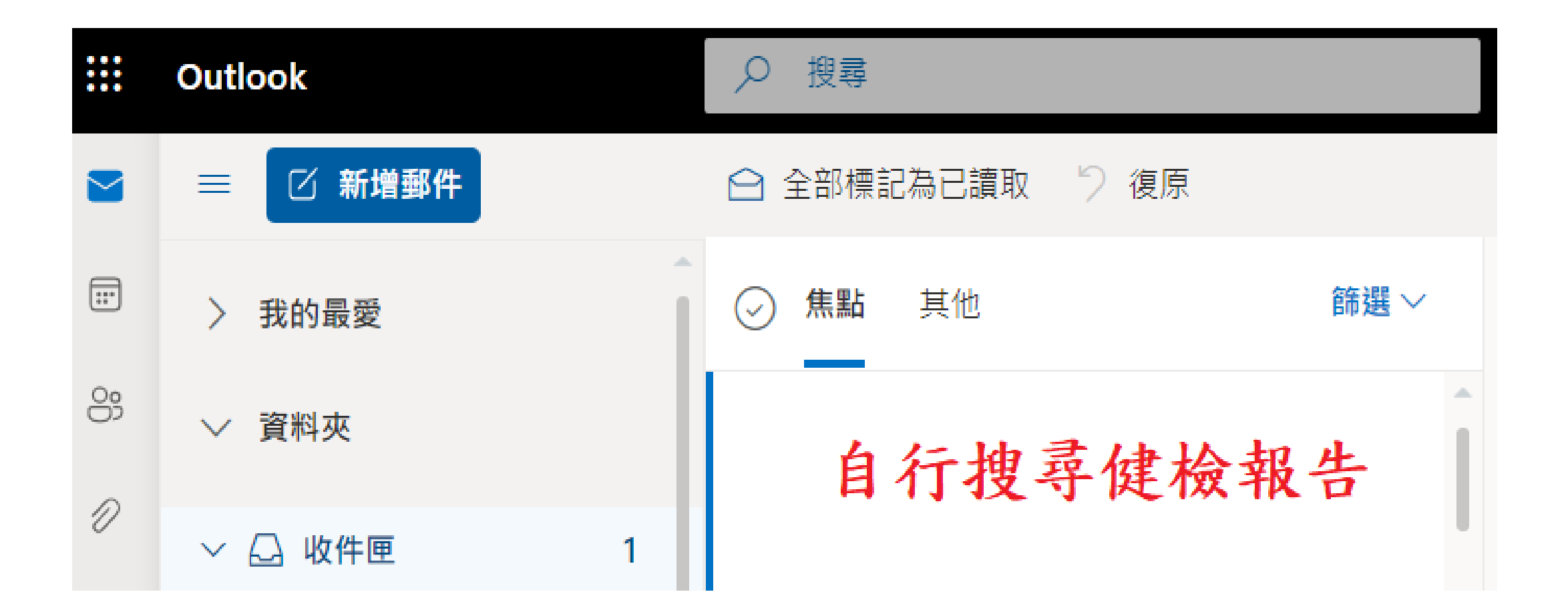

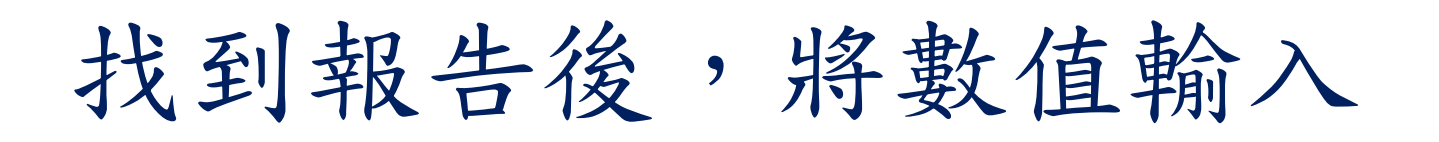

• 補填報登入網址 https://pse.is/3sz5ty

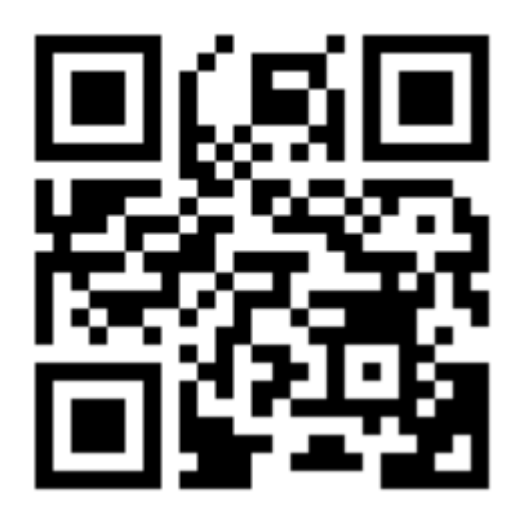

亞洲大學全球入口網站 亞洲大學學生資訊系統 健康卡逾期補填報登入

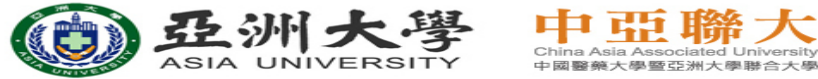

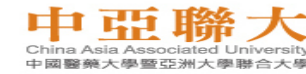

110 健康卡逾期補填報登入

| 學號/Student ID<br>Number                                        | *學號請参考繳費單,如:100000001 |  |
|----------------------------------------------------------------|-----------------------|--|
| 密碼/Password<br>密碼為西元年生日,如:19900101 (Your Birthday in YYYYMMDD) |                       |  |
| *請輸入圖形驗證碼                                                      | 9                     |  |

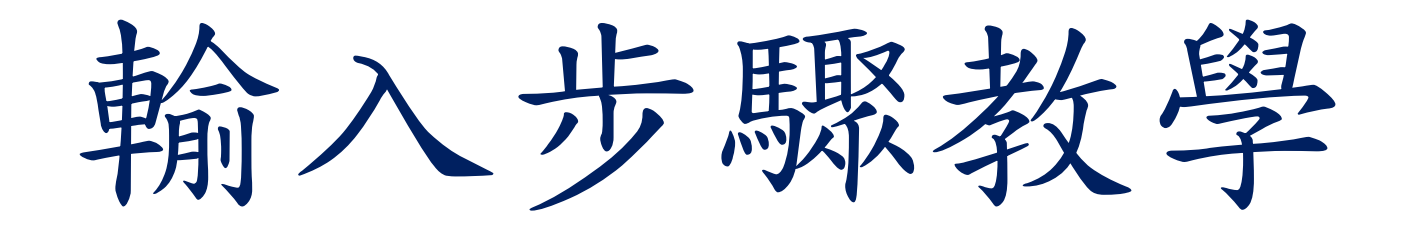

### 範例:亞大附醫健康檢查報告

健康檢查報告

| 요리名稱: 조州大學 |    | 健康撤金報告<br>檢查= 新: | 網路資碼:<br>健康編號: |   |  |
|------------|----|------------------|----------------|---|--|
| 姓名         | 海峡 |                  | 病壁装铸           | 4 |  |
| 学说         | 產號 |                  | 出生日期           |   |  |
| 体制         | 旗列 |                  | 身分理能           |   |  |

| 檢查項目                                                                                               | 按驗結果值(參考值)                                                                       | 檢查項目                                                                                                    | 秋敏结果俱(參考慎)              |  |  |
|----------------------------------------------------------------------------------------------------|----------------------------------------------------------------------------------|----------------------------------------------------------------------------------------------------|-------------------------|--|--|
|                                                                                                    |                                                                                  | <b>F&amp;</b> *                                                                                                    |                         |  |  |
|                                                                                                    |                                                                                  | Rev III                                                                                                    |                         |  |  |
|                                                                                                    |                                                                                  |                                                                                                    |                         |  |  |
| <ul> <li>B(Selator)</li> </ul>                                                                     | 172.5                                                                            | (T * (H-ight)                                                                                                    | 79.1                    |  |  |
| B B(Baistline)                                                                                     | 12.5 (00.9-9)                                                                    | am Constalic BP                                                                                                    | 115 (90-130 mile)       |  |  |
| # B Chastolic IP)                                                                                  | 73 (18-59 mile)                                                                  |                                                                                                    | 97 (92-100 /ain)        |  |  |
| me.h (Color Vision)                                                                                | 4.7                                                                              | 2244.8.8071 corrected 7                                                                                                    | 0.1 04.0                |  |  |
| ARCAROL'S corrected one 161                                                                        | 0.7 (-6.8)                                                                       | 志年編办(Asligentry, F1)                                                                                                    | 4.8                     |  |  |
| A FR. & Chadiametry, L' 1)                                                                         | A. 8                                                                             | 7.8                                                                                                    |                         |  |  |
| (# A 18 (19)C)                                                                                     | 8.1 (3.6-11.2 10/2/wl)                                                           | ALA-16(0890)                                                                                                    | 4.47 (4.5-5.7 38'8/04.) |  |  |
| ▲ 走 ★ (語)                                                                                          | 13.6 (13.7-17.0 mp/dL)                                                           | ▲电动掌(Rt)                                                                                                    | 40.9 (40.5-48.6 %)      |  |  |
| 千均未填余於李佳(第28)                                                                                      | 30.4 (27-32.96)                                                                  | 平均和本理掌握法(第3)                                                                                                    | 91.7 (80~47 fL)         |  |  |
| 平均去堪中由社會講及(第383)                                                                                   | 0.1 (30-35 mg/dL)                                                                |                                                                                                    | 208 (130-400 (0"3/61)   |  |  |
| Reticulocyte(RW)                                                                                   | 14.1 (11.7-15 10)                                                                | (株式)株米(株株市)(S007)                                                                                                    | 19 (12-49 6/1)          |  |  |
| M.L.A.M.M.M. NOSEPID                                                                               | 19 C7-58 E/L3                                                                    | #UR.#(Creatinine)                                                                                                    | 1.13 (0.6-1.3 mg/0L)    |  |  |
| S (Drie soid)                                                                                      | 1.9 (1.3~7.6 m/dL)                                                               | <b>希書素(3.0.5</b> )                                                                                                    | 12 (7-35 eg/dL)         |  |  |
| 夏井市通道(多(579))                                                                                      | (140.)                                                                           | Contesterni)                                                                                                    | 1.61 (1.24-208 eg/dL)   |  |  |
| 8型种支条条款等(Blokg)                                                                                    | Socreative Socreative                                                            | 非型財 長長 曲款 體(Asti-IBioKN)                                                                                                    | 661.88 (<10x15/wL)      |  |  |
| 基金曲(Protein)                                                                                       | Segative (Segative)                                                              | 基欄(Signt)                                                                                                    | Segative (Segative)     |  |  |
| 基.表现曲·集(76)                                                                                        | 5 (5-8)                                                                          | 基理本系 @(Donal1 blood)                                                                                                    | Segative (Segative)     |  |  |
| 無単L先(Dest X-rap)                                                                                   | 教育中语进行                                                                           |                                                                                                    |                         |  |  |
| Rama Cima<br>JIS                                                                                   | Italitalitalitalitalitalitalitalitalitali                                        | h:#.#### 4:###.# Sp:#<br>11 22  28  24  26  26  27  28                                                                                                    | 1.*<br>1                |  |  |
| 28                                                                                                 | ក្រោយសារមាលា                                                                     | सालाज्य जातात                                                                                                    | h                       |  |  |
|                                                                                                    | 니니니니니니니                                                                          | 니티티티티티                                                                                                    | 1                       |  |  |
| 各部建進<br>1、党联境工作力具有、特点<br>2、加上项(IRC)具有、特点<br>3、上之资(IRS)具有、特点有<br>4、货标规造道各(IPC)通信、<br>5、的形式先;特定资格进行。 | 我科说做好话。<br>19 科说做讲话。<br>警科说做讲话。<br>警我说做好话。<br>请你将士芬城上,学乐宫属不进。<br>请你将士芬城上,学乐宫属不进。 | · 家庭醫學科門你说做。<br>· 蒲东景兴氏度健科容量。                                                                                                    |                         |  |  |
| 负责整种                                                                                               |                                                                                  | 经训大學附屬醫院                                                                                                    | ALT AL                  |  |  |
|                                                                                                    |                                                                                  | AL STREET, STREET, STR |                         |  |  |
| 主动被争                                                                                               |                                                                                  | 84-216016654 1391                                                                                                    |                         |  |  |
| 1月.度志<br>要447178                                                                                   |                                                                                  | 台中市農寺區福新路2                                                                                                    | 228                     |  |  |

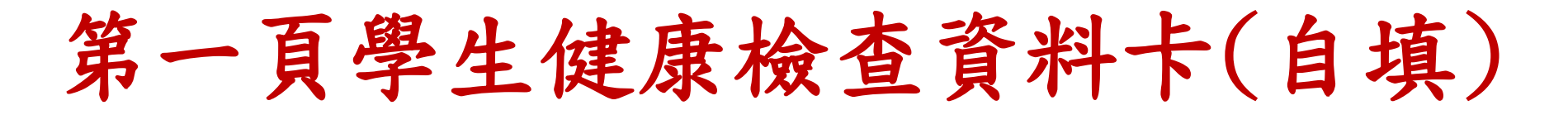

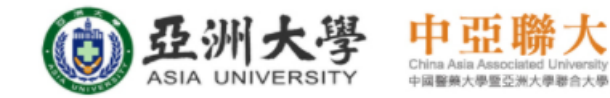

### 重要公告

(1)p1「學生健康檢查資料卡」、p2「學生健康檢查記錄表」皆須完成填寫,並下載PDF檔自行留存。
(2)本校轉系(轉學)生除上述資料須詳實填寫,亦須完成其他、本校轉系(轉學)生健康資料轉匯作業。
#上述如未完成者,則無法開通學生資訊系統,將影響「課表查詢、加退選、成績查詢」..等作業。

### 書學生健康檢查資料卡(自填)

| (一)學生基本資料 |         |   |         |       |       |     |
|-----------|---------|---|---------|-------|-------|-----|
| 姓名:       |         |   | 學號      |       |       |     |
| 學制:       |         |   | 科系班級/組別 | Ŋ:    |       |     |
| 身分證字號     |         |   | 學生手機:   |       | (     | 1   |
| 出生日期(民國): | ( 年 月 日 |   | 性別:     |       | ○男 ◎女 | t   |
| 血型:       |         |   | 入學年月    |       | : 年(  | ``月 |
| 戶籍地址:     |         |   | 通訊地址:   |       | i     |     |
|           |         |   |         |       |       |     |
| 主要緊急聯絡人姓名 |         |   |         | 關係:   |       | 1   |
| 電話(家)     |         |   |         | 電話(公) |       |     |
| 行動電話      |         | F |         |       |       |     |
| 次要緊急聯絡人姓名 |         |   |         | 關係:   |       |     |
| 電話(家)     |         |   |         | 電話(公) |       |     |
| 行動電話      |         |   |         |       |       |     |

### ※個人疾病史:勾選本人曾患過的疾病 □無上述疾病 □肺結核 □肝炎:OA型OB型OC型 □心臟病 名稱: □氣喘 □腎臓病 □癫痫 □紅斑性狼瘡 □血友病 □蠶豆症 □關節炎 □糖尿病 □癌症名稱: □精神或心理疾病名稱 □海洋性貧血 名稱: □重大手術名稱: □其他: □過敏物質:

※依據「學校衛生法」,「亞洲大學學生健康檢查及疾病防治要點」,本校為輔導與照顧特殊疾病學生,過去病史資料將轉知教育部和衛生主管機關,如因個人疾病會影響就學、住 宿生活,請學生務必自行主動告知班最導師、任課老師、住宿服務組、健康中心諸商輔導人員、資源教室輔導人員等、以維護你就學期間之健康及安全。

### □ 領有重大傷病證明卡,類別:

目前有哪些健康問題?請描述

(二)健康基本資料

□ 領有身心障礙手冊,類別: 等級:○ 極重度 ○ 重度 ○ 中度 ○ 輕度

※若有上述特殊疾病尚未痊癒或仍在治療中,請主動告知並提供就診病歷摘要,以作為照護参考

| (三)生活型態                                                            |                                                       |  |  |
|--------------------------------------------------------------------|-------------------------------------------------------|--|--|
| ※請勾選最合適的選項                                                         |                                                       |  |  |
| 1.過去7天內(不含假日),唾眠習慣:                                                | ○①每日睡足7小時○②不足7小時○③時常失眠                                |  |  |
| 2. 過去7天內(不含假日)早餐習慣:                                                | ○①都不吃○②有時吃 天○③每天吃,幾點吃? 點(1~24)                        |  |  |
| 3. 過去一個月內(不含假日及寒暑假), 若以每週至少運動 3 次,每次至少 30 分鐘為基準,心跳達每分鐘130 下,您做到了嗎: | ○ 有 ○, 沒有                                             |  |  |
| 4. 過去一個月內,吸菸行為:                                                    | ○①不吸菸○②時常吸菸○③每天吸菸                                     |  |  |
| - 5.過去一個月內,喝酒行為:                                                   | ○①不喝酒○②時常喝酒○③每天喝酒<br>330 ml、葡萄酒120 ml、烈酒45 ml)        |  |  |
| 6.遍去一個月內,嚼檳榔:                                                      | ○①不嚼檳榔○②時常嚼檳榔○③每天嚼檳榔 粒/天○④已戒除                         |  |  |
| 7.常覺得焦慮、憂鬱嗎?                                                       | ○①沒有○②很少○ ③時常                                         |  |  |
| 8.常覺得胸悶嗎?                                                          | ○① 沒有 ○②很少 ○③ 時常                                      |  |  |
| 9.常覺得買痛嗎?                                                          | ○① 沒有○②很少○③ 時常                                        |  |  |
| 10.常覺得頭痛嗎?                                                         | ○① 沒有○②很少○③ 時常                                        |  |  |
| 11.月經情況(女生回答)                                                      | 初次月經〇①無〇②有,初經年齡: 藏                                    |  |  |
| 12. 月經週期?                                                          | ○①≦20天○②21-40天○③>=41天○④不規律(差異7天以上)                    |  |  |
| 13. 有無經痛現象?                                                        | ○① 沒有○②輕微○③ 嚴重                                        |  |  |
| 14.排便習慣:過去7天內,多久排便一次?                                              | ○①每天至少1次○②2天○③3天○④4天以上                                |  |  |
| 15.網路使用習慣:過去7天內(不含假日)每日除了上課及作功課需要之外,累積網路使用<br>的時間                  | ○①每天少於1小時○②每天約1-2小時○③每天約2-4小時○④每天約4-5小時○⑤每<br>天5小時或以上 |  |  |
| 16.如果目前你有抽菸,是否有戒菸意願!?                                              | ○ ①有 ○ ②沒有                                            |  |  |
| (四)自我健康評語                                                          |                                                       |  |  |
| 1. 過去一個月,一般來說,您認為您目前的健康狀況是?                                        | ○ 極好的 ○ 很好 ○ 好 ○ 普通 ○ 不好                              |  |  |
| 2 退去一個目,一起本說,你認為你目前的心理健康只?                                         | ○ 新红的 ○ 提红 ○ 姓 ○ 普通 ○ 本伝                              |  |  |

範例參考 第二頁學生健康檢查記錄表

### **₩**學生健康檢查記錄表

下拉選單預設僅列出前十項,可輸入關鍵字搜尋

| <b>身高</b><br>公分         | <b>體重</b> | 公分 |
|-------------------------|-----------|----|
| 血壓:收縮壓                  | /舒張壓      |    |
| 視力檢查<br><b>裸視視力(左眼)</b> | 裸視視力(右眼)  |    |
| 矯正視力(左眼)                | 矯正視力(右眼)  |    |

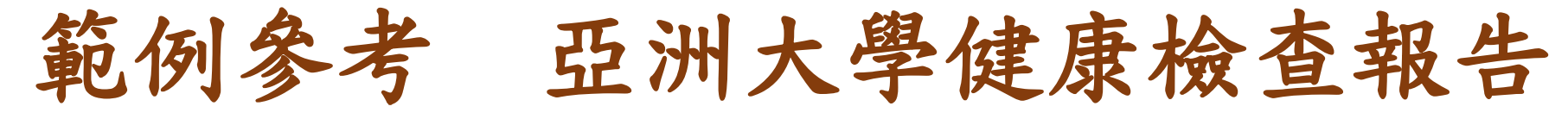

| 身高(Height)                   |              | 體重(Weight)              |                     |
|------------------------------|--------------|-------------------------|---------------------|
| 腰圍(Waistline)                | (<90 公分)     | 收縮壓(Systolic BP)        | (90∼139 mmHg)       |
| 舒張壓(Diastolic BP)            | (60∼89 mmHg) | 脈搏                      | (60~100 /min)       |
| 辨色力(Color Vision)            |              | 右眼矯正視力(R't corrected VA | ) (>0.8)            |
| 左眼矯正視力(L't corrected eye VA) | (>0.8)       | 右耳聽力(Audiometry, R't)   | -                   |
| 左耳聽力(Audiometry, L't)        | ,            | 牙齒                      | · · · · · · · · · · |

| · 用 尺 | □無明顏異常             | <ul> <li>拼色力異常</li> <li>其他異常</li> </ul>                                                                                                    |
|-------|--------------------|----------------------------------------------------------------------------------------------------|
|       | □無明顯異常             | <ul> <li></li></ul>                                                                                                    |
| 9頁 1頁 | □無明顯異常             | <ul> <li>▶ 封頸     <li>&gt; 頭頸異常種塊     <li>▶ 其他處常     </li> </li></li></ul>                                                                                                    |
| 胸腔及外觀 | □無明顧異常             | <ul> <li>         心肺疾病         &gt; 胸東異常     </li> <li>         其他異常     </li> </ul>                                                                                                    |
| 月复 音印 | □無明顕異常             | <ul> <li></li></ul>                                                                                                    |
| 營柱四肢  | □無明顯異常             | <ul> <li>         が社側管          を放け時形      <li>         す         </li> <li>         其他異常         </li> </li></ul>                                                                                                    |
| 皮膚    | □無明顧異常             | <ul> <li> <i>重 「 赤 塩</i> </li> <li> <i>三</i> </li> <li> <i>重</i> </li> <li> <i>重</i> </li> <li> <i>重</i> </li> <li> <i>重</i> </li> <li> <i>重</i> </li> <li> <i>重</i> </li> <li> <i>重</i> </li> <li> <i>重</i> </li> <li> <i>重</i> </li> <li> <i>重</i> </li> <li> <i>重</i> </li> <li> <i>重</i> </li> <li> <i>重</i> </li> <li> <i>σ</i> </li> <li> <i>σ</i></li></ul> |
| 口腔    | □ 弁戒 8月 暴夏 522、925 | <ul> <li>               日陸衛生不良             ノ             牙結石             ノ             牙観炎             ノ             牙周炎             ノ             歯列咬合不正      </li> <li>              日陸転開異常      </li> <li>             其他異常      </li> </ul>                                                                                                    |

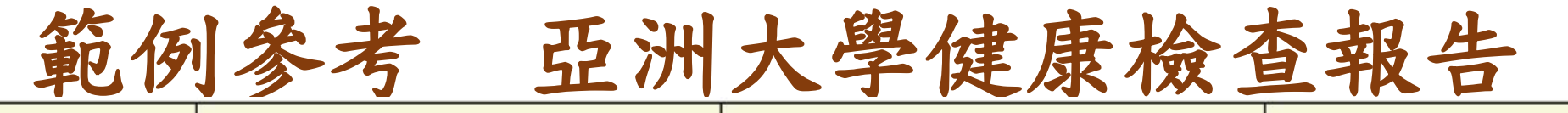

| 檢查項目           | 檢驗結果值(參考值) | 檢查項目 | 檢驗結果值(參考值) |
|----------------|------------|------|------------|
| 眼              | 無明顯異常      | 耳鼻喉  | 無明顯異常      |
| ज़् ज <u>़</u> | 無明顯異常      | 胸部   | 無明顯異常      |
| 腹部             | 無明顯異常      | 脊柱四肢 | 無明顯異常      |
| 皮膚             | 無明顯異常      | 口腔   | 無明顯異常      |

| 牙齒位置圖 檢查代碼 | C−齲齒 | X−缺牙 | ∆-已矯治 | φ-阻生牙 | Sp 贅生牙 |
|------------|------|------|-------|-------|--------|
|------------|------|------|-------|-------|--------|

| 右上 | 18 | 17 | 16 | 15 | 14 | 13 | 12 | 11 | 21 | 22 | 23 | 24 | 25 | 26 | 27 | 28 | 左上 |
|----|----|----|----|----|----|----|----|----|----|----|----|----|----|----|----|----|----|
| 右下 | 48 | 47 | 46 | 45 | 44 | 43 | 42 | 41 | 31 | 32 | 33 | 34 | 35 | 36 | 37 | 38 | 左下 |
|    |    |    |    |    |    |    |    |    |    |    |    |    |    |    |    |    |    |

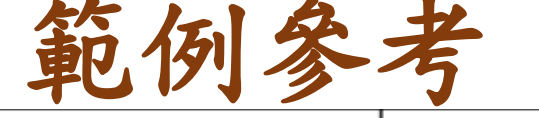

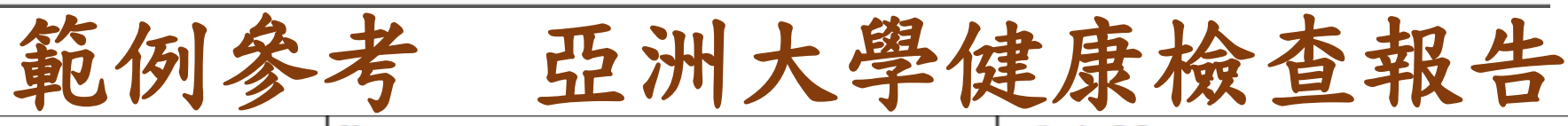

| 牙齿28 | Х                |                                                       | 牙齒38              | Х                |
|------|------------------|-------------------------------------------------------|-------------------|------------------|
| 牙齿46 | $\bigtriangleup$ |                                                       | 牙齿47              | $\bigtriangleup$ |
| 牙齿48 | Х                |                                                       |                   |                  |
| 牙齒檢查 | C:齲齒 X:缺牙        | △:已矯正 /:待拔牙                                           | h:乳牙待拔 ¢:阻生牙      | Sp: 贅生牙          |
|      | 18 17 16<br>X    | $\begin{array}{c ccccccccccccccccccccccccccccccccccc$ | 21 22 23 24 25 26 | 27 28<br>X       |

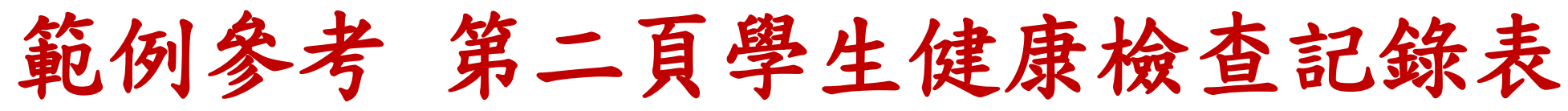

| 實驗室檢查項目       |               | 檢查結果                                 | 實驗室檢查項目        | 1                 | 檢查結果                                                                                                    |
|---------------|---------------|--------------------------------------|----------------|-------------------|----------------------------------------------------------------------------------------------------|
|               | 色血素(g/dl)     | -                                    | 血脂肪            | 總膽固醇(mg/dl)       |                                                                                                    |
|               | 白血球(103/μL)   | -                                    |                | 肌酸酐(mg/dl)        | -                                                                                                    |
| 血液常規檢查        | 紅血球(106/µL)   | · ·                                  | 国风 丁力 会生 救命 老年 | 尿酸(mg/dl)         |                                                                                                    |
|               | 血小板(103/µL)   | -                                    |                | 血尿素氮(mg/dl)       |                                                                                                    |
|               | 平均血球容積MCV(fl) | -                                    |                |                   |                                                                                                    |
| 血清免疫學         | B型肝炎表面抗原      |                                      |                | 麩胺酸草醋酸轉胺酶GOT(U/L) | -                                                                                                    |
|               | B型肝炎表面抗體      |                                      |                | 麩胺酸丙酮酸轉胺酶GPT(U/L) | -                                                                                                    |
|               | 尿蛋白(+)(-)     |                                      | 尼达检查           | 潛血(+)(-)          | Image: A start of the start of the start |
| 1/K /1x 1xt 旦 | 尿糖(+)(-)      | //////////////////////////////////// | DK AX 1X E     | 酸鹼值               |                                                                                                    |

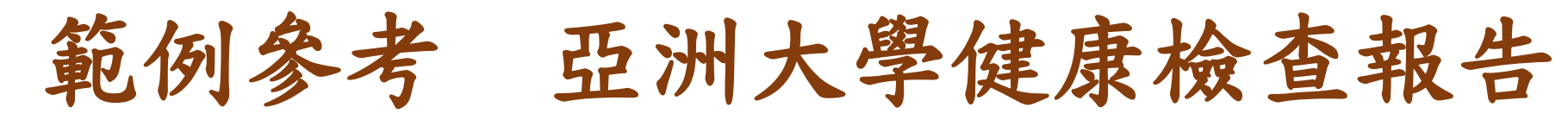

| 白血球(WBC)          | (3.6~11.2 10 <sup>3</sup> /ul) | 紅血球(RBC)                | (4.5~5.7 10 <sup>6</sup> /ul ) |
|-------------------|--------------------------------|-------------------------|--------------------------------|
| 血色素(Hb)           | (13.7~17.0 mg/dL)              | 血球比容(Hct)               | (40.5~49.6 %)                  |
| 平均血球血紅素值(MCH)     | (27~33 pg)                     | 平均紅血球容積比(MCV)           | (80~97 fL)                     |
| 平均血球中血紅素濃度(MCHC)  | (33~35 mg/dL)                  | 血小板數(Platelet)          | (130~400 10 <sup>3</sup> /ul)  |
| Reticulocyte(RDW) | (11.7~15 %)                    | 麩氨酸草酸轉化?(SGOT)          | (13~39 U/L)                    |
| 麩氨丙酮酸轉化?(SGPT)    | (7~52 U/L)                     | 肌酸酐(Creatinine)         | (0.6~1.3 mg/dL)                |
| 尿酸(Uric acid)     | (2.3~7.6 mg/dL)                | 尿素氮(B.U.N)              | (7~25 mg/dL)                   |
| 腎絲球過濾率(GFR)       | (>90)                          | 總膽固醇(Total Cholesterol) | (130~200 mg/dL)                |
| B型肝炎表面抗原(HBsAg)   | Nonreactive Nonreactive        | B型肝炎表面抗體(Anti-HBsAb)    | (<10mIU/mL)                    |
| 尿蛋白(Protein)      | Negative (Negative)            | 尿糖(Sugar)               | Negative (Negative)            |
| 尿液酸鹼值(PH)         | (5~8)                          | 尿潛血反應(Occult blood)     | Negative (Negative)            |
|                   | 1                              | 1                       |                                |

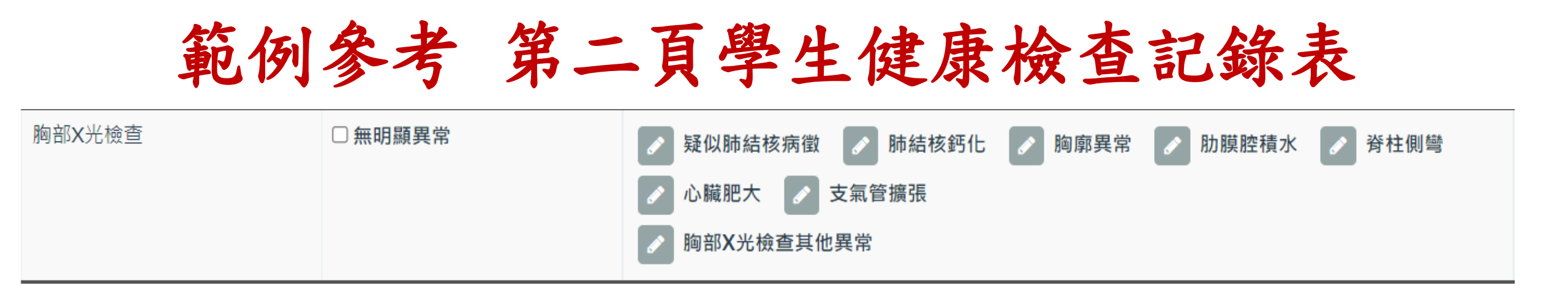

# 範例参考 亞洲大學健康檢查報告

| 胸部X光(Chest X-ray) | 無明顯異常 |
|-------------------|-------|
|                   |       |

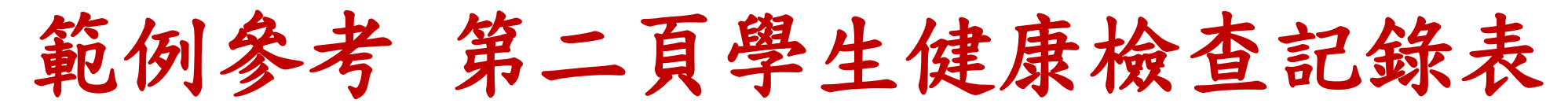

| 醫師總評建議 | ✓ 無明顯異常 |       |
|--------|---------|-------|
|        | 有異狀,需接受 | 科醫師診治 |
|        |         |       |
|        |         |       |
|        |         | ,     |
|        | 其他建議    | 9     |

# 範例參考 亞洲大學健康檢查報告

醫師建議

左眼矯正視力(L't corrected eye VA)異常,請至眼科追蹤評估。
 牙齒檢查異常,請定期至牙科門診追蹤評估,建議每半年至牙科門診洗牙。

健檢醫療院所代碼 健康檢查日期

# 範例參考 亞洲大學健康檢查報告 輸入關鍵字即可找到醫院

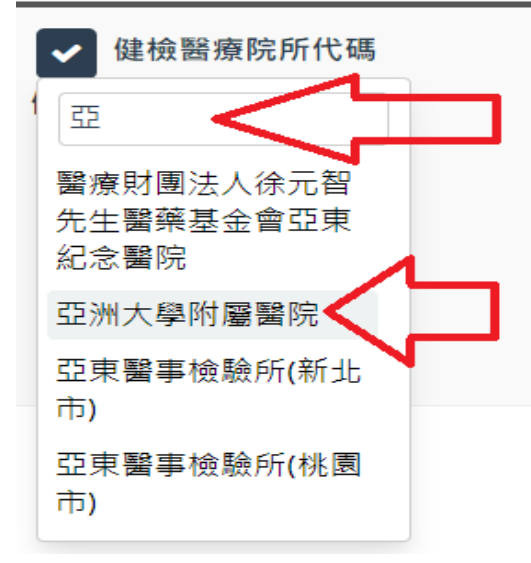

- 確認儲存
- 預覽列印
- 下載PDF檔
- 檢查無空白欄位

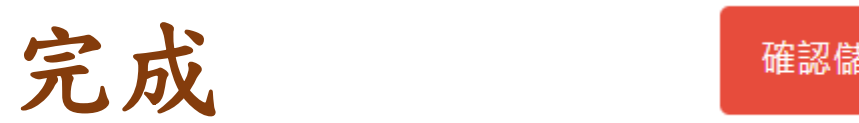

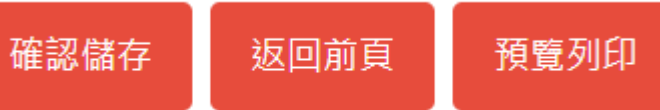